## ΟΔΗΓΙΕΣ ΓΙΑ LOGIN ΣΤΟ PORTAL OFFICE 365

Για να μπορείτε να έχετε πρόσβαση σε όλες τις εφαρμογές του Office365 πρέπει να συνδεθείτε με στη σελίδα **portal office365 login.** 

1. Να ανοίξετε στο internet τη σελίδα **portal office365 login.** 

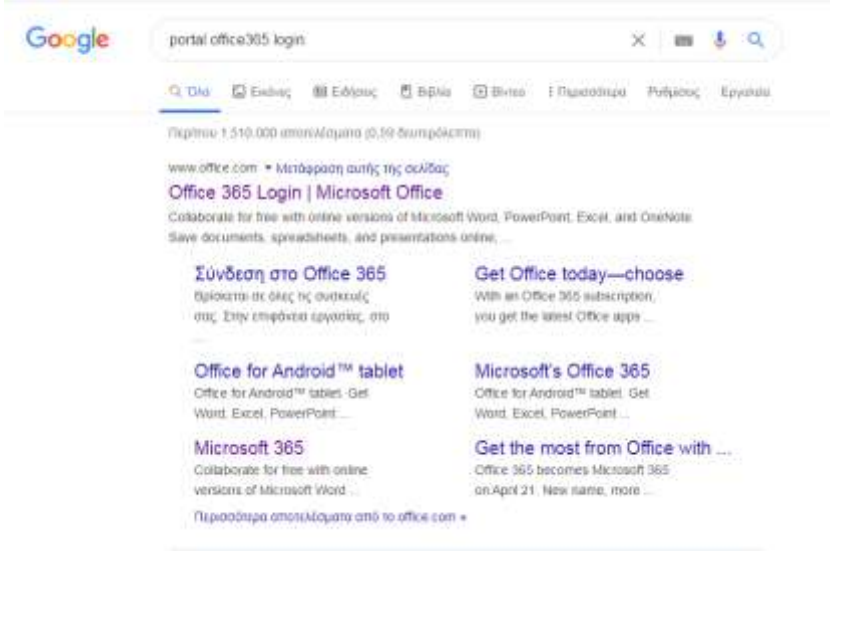

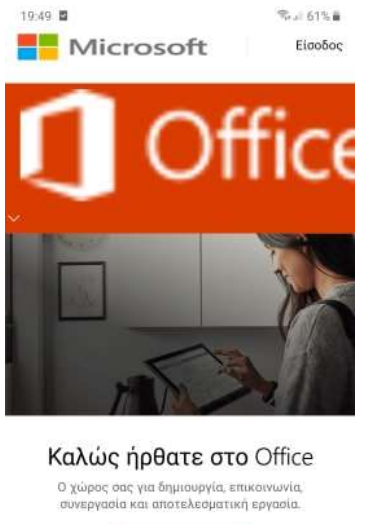

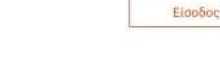

- 2. Πατήστε στο **Είσοδος.**
- 3. Να βάλετε πάλι το email (username@st.schools.ac.cy) και τον κωδικό σας.
- 4. Όταν σας ρωτήσει αν θέλετε να μείνετε συνδεδεμένοι, πατήστε NAI/YES για να μην χρειάζεται κάθε φορά να καταχωρείτε τον κωδικό σας.